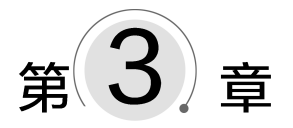

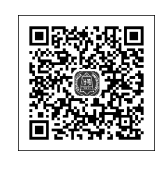

视频讲解

# Tkinter图形界面应用——图形界面万年历

# 3.1 图形界面万年历功能介绍

程序实现制作一个 Tkinter 图形界面日历(只显示阳历日期),用户选择某年某月,图形 化显示当月日历功能。运行效果如图 3-1 所示。

| ĺ | ØБ | 年历     | - • × |      |    |     |      |
|---|----|--------|-------|------|----|-----|------|
|   | 年  | 2018 🔟 | 月     | 10 🖵 | 日  | 1 = | 更新日历 |
|   | 周日 | 周—     | 周二    | 周三   | 周四 | 周五  | 周六   |
|   |    | 1      | 2     | 3    | 4  | 5   | 6    |
|   | 7  | 8      | 9     | 10   | 11 | 12  | 13   |
|   | 14 | 15     | 16    | 17   | 18 | 19  | 20   |
|   | 21 | 22     | 23    | 24   | 25 | 26  | 27   |
|   | 28 | 29     | 30    | 31   |    |     |      |
|   |    |        |       |      |    |     |      |

图 3-1 Tkinter 图形界面万年历

# 3.2 程序设计的思路

### 1. 计算指定月份的第一天是星期几

不使用日历生成模块 calendar 提供的日期计算方法,而是根据 1800 年 1 月 1 号为星期 三,以此推算指定月份的第一天是星期几。

#### 2. 创建日历界面

整个组件的布局是 8×7 的表格(grid)方式。 第1行显示日历头部,包括年月日的显示与选择; 第2行显示周日、周一、周二、周三、周四、周五、周六标签; 第3~8行显示本月日历信息。

创建本月日历信息其实就是在 6×7 的表格中预先放置 6×7 个标签(Label),分别表示 1~31 的情况(应该包含所有的情况)。将 1~31 从得到的位置开始打印出来,设置为 7 的 倍数时换行。

grid 方式有两个最重要的参数,用来指定将组件放置到什么位置,一个是 row,另一个 是 column。如果不指定 row,会将组件放置到第一个可用的行上;如果不指定 column,则 使用第1列。注意,这里使用 grid 时不需要创建,直接使用行列就可以。

3. 更新日历

当对日历头部进行选择操作(改变日期)时,就会更新日历显示的内容。

# 3.3 关键技术

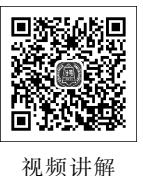

Tkinter 是 Python 的标准 GUI 库。由于 Tkinter 内置在 Python 的安装包中,因此只要安装好 Python 就能导入 Tkinter 库,而且 IDLE 也是用

Tkinter 编写而成的。对于简单的图形界面 Tkinter 是能应付自如的,使用 Tkinter 可以快速地创建 GUI 应用程序。本书主要采用 Tkinter 设计图形界面。

### 3.3.1 创建 Windows 窗口

【例 3-1】 Tkinter 创建一个 Windows 窗口的 GUI 程序。

```
import tkinter #
root = tkinter.Tk() #
root.title('我的第一个 GUI 程序') #
root.mainloop() #
```

#导入 Tkinter 模块 #创建 Windows 窗口对象 #设置窗口标题 #进入消息循环,也就是显示窗口

可见 Tkinter 可以很方便地创建 Windows 窗口。

在创建 Windows 窗口对象后,可以使用 geometry()方法设置窗口的大小,格式如下:

窗口对象.geometry(size)

size 用于指定窗口大小,格式如下:

宽度x高度

注:x是小写字母,不是乘号。

Tkinter 提供各种组件(控件),如按钮、标签和文本框,可在一个 GUI 应用程序中使用。 这些组件通常被称为控件或者部件。目前常用的 Tkinter 组件如表 3-1 所示。

| 控 件         | 描 述                 |
|-------------|---------------------|
| Button      | 按钮控件,在程序中显示按钮       |
| Canvas      | 画布控件,显示图形元素如线条或文本   |
| Checkbutton | 多选框控件,用于在程序中提供多项选择框 |

表 3-1 常用的 Tkinter 组件

13

14

| 控 件          | 描 述                            |
|--------------|--------------------------------|
| Entry        | 输入控件,用于显示简单的文本内容               |
| Frame        | 框架控件,在屏幕上显示一个矩形区域,多用来作为容器      |
| Label        | 标签控件,可以显示文本和位图                 |
| Listbox      | 列表框控件,用来显示一个字符串列表给用户           |
| Menubutton   | 菜单按钮控件,用于显示菜单项                 |
| Menu         | 菜单控件,显示菜单栏、下拉菜单和弹出菜单           |
| Message      | 消息控件,用来显示多行文本,与 Label 比较类似     |
| Radiobutton  | 单选按钮控件,显示一个单选的按钮状态             |
| Scale        | 范围控件,显示一个数值刻度,为输出限定范围的数字区间     |
| Scrollbar    | 滚动条控件,当内容超过可视化区域时使用,如列表框       |
| Text         | 文本控件,用于显示多行文本                  |
| Toplevel     | 容器控件,用来提供一个单独的对话框,和 Frame 比较类似 |
| Spinbox      | 输入控件,与 Entry 类似,但是可以指定输入范围值    |
| PanedWindow  | 一个窗口布局管理的插件,可以包含一个或者多个子控件      |
| LabelFrame   | 一个简单的容器控件,常用与复杂的窗口布局           |
| tkMessageBox | 用于显示应用程序的消息框                   |

通过组件类的构造函数可以创建其对象实例。例如:

```
from tkinter import *
root = Tk()
button1 = Button(root, text = "确定") #创建按钮组件
```

## 3.3.2 布局管理器

Tkinter 布局管理器(geometry manager)用于组织和管理父组件(往往是窗口)中子组件的布局方式。Tkinter 提供了3种不同风格的几何布局管理类: pack、grid 和 place。

#### 1. pack 布局管理器

pack 布局管理器采用块的方式组织组件。pack 布局根据子组件创建生成的顺序,将其 放在快速生成界面设计中而广泛采用。

调用子组件的方法 pack(),则该子组件在其父组件中采用 pack 布局:

pack( option = value,... )

pack()方法提供如表 3-2 所示的若干参数选项。

| 选 项    | 描述                   | 取 值 范 围                                           |
|--------|----------------------|---------------------------------------------------|
| side   | 停靠在父组件的哪一边上          | 'top'(默认值), 'bottom','left', 'right'              |
| anchor | 停靠位置,对应于东、南、西、北以及4个角 | 'n','s','e','w','nw','sw','se','ne','center'(默认值) |

表 3-2 pack()方法提供的参数选项

续表

| 绩 | 耒 |
|---|---|
| 绥 | 衣 |

| 选 项          | 描述                   | 取 值 范 围                           |
|--------------|----------------------|-----------------------------------|
| fill         | 填充空间                 | 'x', 'y', 'both', 'none'          |
| expand       | 扩展空间                 | 0或1                               |
| ipadx, ipady | 组件内部在 x/y 方向上填充的空间大小 | 单位为 c (厘米)、m(毫米)、i (英寸)、p (打印机的点) |
| padx, pady   | 组件外部在 x/y 方向上填充的空间大小 | 单位为 c (厘米)、m(毫米)、i (英寸)、p (打印机的点) |

【例 3-2】 pack 布局管理器的 GUI 程序。运行效果如图 3-2 所示。

```
import tkinter
root = tkinter.Tk()
label = tkinter.Label(root,text = 'hello,python')
label.pack() #将 Label 组件添加到窗口中显示
button1 = tkinter.Button(root,text = 'BUTTON1') #创建文字是'BUTTON1'的 Button 组件
button1.pack(side = tkinter.LEFT) #将 button1 组件添加到窗口中显示,左停靠
button2 = tkinter.Button(root,text = 'BUTTON2') #创建文字是'BUTTON2'的 Button 组件
button2.pack(side = tkinter.RIGHT) #将 button2 组件添加到窗口中显示,右停靠
root.mainloop()
```

#### 2. grid 布局管理器

grid(表格)布局管理器采用表格结构组织组件。子组件 的位置由行/列确定的单元格决定,子组件可以跨越多行/列。 每一列中,列宽由这一列中最宽的单元格确定。grid 布局适合 于表格形式的布局,可以实现复杂的界面,因而被广泛采用。

调用子组件的 grid()方法,则该子组件在其父组件中 采用 grid 布局:

grid ( option = value,... )

grid()方法提供如表 3-3 所示的若干参数选项。

| 选 项          | 描述                 | 取 值 范 围                                        |
|--------------|--------------------|------------------------------------------------|
| atiolar      | 组件紧贴所在单元格的某一边角,对应  | 'n','s','e','w','nw','sw','se','ne','center'(默 |
| SUCKY        | 于东、南、西、北以及四个角      | 认值)                                            |
| row          | 单元格行号              | 整数                                             |
| column       | 单元格列号              | 整数                                             |
| rowspan      | 行跨度                | 整数                                             |
| columnspan   | 列跨度                | 整数                                             |
| inedy inedy  | 组件内部在 x/y 方向上填充的空间 | 单位为 c (厘米)、m(毫米)、i (英寸)、p (打印                  |
| ipaux, ipauy | 大小                 | 机的点)                                           |
| pody pody    | 组件外部在 x/y 方向上填充的空间 | 单位为 c (厘米)、m(毫米)、i (英寸)、p (打印                  |
| paux, pady   | 大小                 | 机的点)                                           |

表 3-3 grid()方法提供的参数选项

| Ø tk    |              | - • ×   |
|---------|--------------|---------|
|         | hello ,pytho | n       |
| BUTTON1 |              | BUTTON2 |

图 3-2 pack 布局管理器

grid()有两个最重要的参数:一个是 row:另一个是 column。它们用来指定将子组件 放置到什么位置,如果不指定 row,则会将子组件放置到第一个可用的行上;如果不指定 column,则使用第0列(首列)。

【例 3-3】 grid 布局管理器的 GUI 程序。运行效果如图 3-3 所示。

```
from tkinter import *
root = Tk()
#200x200代表了初始化时主窗口的大小,280、280代表了初始化时窗口所在的位置
root.geometry('200x200 + 280 + 280')
root.title('计算器示例')
#Grid 表格布局
L1 = Button(root, text = '1', width = 5, bg = 'yellow')
L2 = Button(root, text = '2', width = 5)
L3 = Button(root, text = '3', width = 5)
L4 = Button(root, text = '4', width = 5)
L5 = Button(root, text = '5', width = 5, bg = 'green')
L6 = Button(root, text = '6', width = 5)
L7 = Button(root, text = '7', width = 5)
L8 = Button(root, text = '8', width = 5)
L9 = Button(root, text = '9', width = 5, bg = 'yellow')
L0 = Button(root, text = '0')
Lp = Button(root, text = '.')
L1.grid(row = 0, column = 0)
                                #按钮放置在0行0列
L2.grid(row = 0, column = 1)
                                  #按钮放置在0行1列
L3.grid(row = 0, column = 2)
                                 #按钮放置在0行2列
L4.grid(row = 1, column = 0)
                                  #按钮放置在1行0列
L5.grid(row = 1, column = 1)
                                #按钮放置在1行1列
L6.grid(row = 1, column = 2)
                                  #按钮放置在1行2列
L7.grid(row = 2, column = 0)
                                  #按钮放置在2行0列
L8.grid(row = 2, column = 1)
                                  #按钮放置在2行1列
L9.grid(row = 2, column = 2)
                                 #按钮放置在2行2列
L0.grid(row = 3, column = 0, columnspan = 2, sticky = E + W)
                                                        #跨2列,左右贴紧
Lp.grid(row = 3, column = 2, sticky = E + W)
                                                         #左右贴紧
root.mainloop()
```

#### 3. place 布局管理器

place 布局管理器允许指定组件的大小与位置。place 布局的优点是可以精确控制组件

| Γ | 的位置,不足之处是改变窗口大小时,子组件不能随之灵活改变 |
|---|------------------------------|
|   | 大小。                          |

调用子组件的方法 place(),则该子组件在其父组件中采用 place 布局:

place ( option = value, ... )

place()方法提供如表 3-4 所示的若干参数选项,可以直接给 图 3-3 grid 布局管理器 参数洗项赋值加以修改。

| 🖉 计算 | 器示例 |   | x |
|------|-----|---|---|
| 1    | 2   | 3 |   |
| 4    | 5   | 6 |   |
| 7    | 8   | 9 |   |
| (    | )   |   |   |
|      |     |   |   |

16

∉ 登录

用户名 密码

| 选项            | 描 述                  | 取 值 范 围                                                        |
|---------------|----------------------|----------------------------------------------------------------|
| х,у           | 将组件放到指定位置的绝对坐标       | 从0开始的整数                                                        |
| relx, rely    | 将组件放到指定位置的相对坐标       | 取值范围为 0~1.0                                                    |
| height, width | 高度和宽度,单位为像素(px)      |                                                                |
| anchor        | 对齐方式,对应于东、南、西、北以及4个角 | 'n','s','e','w','nw','sw','se','ne',<br>'center'('center'为默认值) |

表 3-4 place()方法提供的参数选项

注意: Python 的坐标系是左上角为原点(0,0)位置,向 右是 x 坐标正方向,向下是 y 坐标正方向,这和数学的几何 坐标系不同。

【例 3-4】 place 布局管理器的 GUI 示例程序。运行效 果如图 3-4 所示。

图 3-4 place 布局管理器

登录

取消

```
from tkinter import *
root = Tk()
root.title("登录")
root['width'] = 200; root['height'] = 80
Label(root,text = '用户名',width=6).place(x=1,y=1)
                                                                #绝对坐标(1,1)
Entry(root, width = 20). place(x = 45, y = 1)
                                                                #绝对坐标(45,20)
Label(root,text = '密码',width=6).place(x=1,y=20)
                                                                #绝对坐标(1,20)
Entry(root, width = 20, show = ' \times ').place(x = 45, y = 20)
                                                                #绝对坐标(45,20)
Button(root, text = '登录', width = 8).place(x = 40, y = 40)
                                                                #绝对坐标(40,40)
Button(root,text = '取消',width=8).place(x=110,y=40)
                                                                #绝对坐标(110,40)
root.mainloop()
```

# 3.3.3 OptionMenu 可选菜单

OptionMenu 可选菜单与组合框功能类似。

#### 1. 创建 OptionMenu

OptionMenu可选菜单的创建需要两个必要的参数:一个参数为与当前值绑定的变量, 通常为 StringVar 类型;另一个参数是提供可选的内容列表,由 OptionMenu 的变参数指 定,也可以使用列表。

【例 3-5】 OptionMenu 可选菜单的示例程序。

```
from tkinter import *
root = Tk()
v = StringVar(root)
v. set('Python')
om = OptionMenu(root,v,'Python','PHP','CPP','C','Java','JavaScript','VBScript')
#或者 om = OptionMenu(root,v,['Python','PHP','CPP','C','Java','JavaScript','VBScript'])
om.pack()
root.mainloop()、
```

运行效果如图 3-5 所示。单击 Python 项或者右边的按钮,就会弹出一个选择列表,列

出的是传给 OptionMenu 的选项列表,用户选择其中任意一个后,按钮左边的字符也会随之改变。

### 2. 获得选取的选项值

可以使用变量的 get()方法获得选取的选项值。

m = v.get()

【例 3-6】 获得选取的 OptionMenu 选项值的示例程序。

```
from tkinter import *
def ok(): #事件函数
    print( "value is", v.get())
    root.quit()
root = Tk()
v = StringVar(root)
v.set('Python')
om = OptionMenu(root, v, 'Python', 'PHP', 'CPP', 'C', 'Java', 'JavaScript', 'VBScript')
om.pack()
button = Button(root, text = "OK", command = ok) #OK 按钮
button.pack()
root.mainloop()
```

运行效果如图 3-6 所示。单击 OK 按钮,就会输出当前选择的选项值。

| Ø tk |            | × |
|------|------------|---|
|      | Python 😐   |   |
|      | Python     |   |
|      | PHP        |   |
|      | CPP        |   |
|      | С          |   |
|      | Java       |   |
|      | JavaScript |   |
|      | VBScript   |   |
| _    |            |   |

图 3-5 OptionMen 可选菜单

| Ø tk |          |
|------|----------|
|      | Python 🛁 |
|      | ОК       |
|      |          |
|      |          |

图 3-6 输出当前选择的选项值

# 3.3.4 grid 布局管理器的使用

grid 布局管理器会将控件放置到一个二维的表格里。窗体被分割成一系列的行和列, 表格中的每个单元(cell)都可以放置一个控件。

w.grid slaves(row = None, column = None)

返回由 w 窗体管理的控件列表 list。如果没有提供任何参数,返回包含所有控件的 list。提供 row 参数,返回该行所有控件;提供 column 参数,则返回该列所有控件。注意,行列号 (row, column)从 0 开始算起。

例如,设置第6行第3列的标签文字为15。

18

root.grid\_slaves(5,2)[0]['text'] = '15' #grid\_slaves(5,2)返回(5,2)位置中所有控件的列表

# 3.4 图形界面万年历程序设计的步骤

导入相关模块,定义 Calendar 类。

```
from tkinter import *
import time
class Calendar:
   def __init__(self):
      self.vYear = StringVar()
      self.vMonth = StringVar()
      self.vDay = StringVar()
```

leap\_year(self, year) 判断年份 year 是不是闰年。

year\_days(self,year,month)计算本月的天数。

```
def year_days(self, year, month): # 计算本月的天数
    if month in (1,3,5,7,8,10,12):
        return 31
    elif month in (4,6,9,11):
        return 30
    else:
        if self.leap_year(year) == True:
        return 29
    else:
        return 28
```

year\_days(self, year, month, day)计算自1800年1月1日以来经过的天数。

```
def get_total_days(self, year, month, day):
    total_days = 0
    for m in range(1800, year):
        if self.leap_year(m) == True:
            total_days += 366
        else:
            total_days += 365
    for i in range(1, month):
        total_days += self.year_days(year, i)
        return total_days
```

#### Python课程设计-微课视频版

20

calcFirstDayOfMonth(self,year,month)返回当月1日是星期几,由1800年1月1日 是星期三推算。星期日返回0,星期一返回1,星期二返回2,以此类推,星期六返回6。

```
def calcFirstDayOfMonth(self,year,month):
    return (self.get_total_days(year,month,day) + 3) % 7
```

createMonth(self,master)预先放置 6×7 个 Label。

```
def createMonth(self,master):
    '''创建日历'''
    for i in range(6):
        for j in range(7):
            Label(master,text = '').grid(row = i + 2,column = j)
```

updateDate(self)得到当前选择的日期,根据计算的月初位置,把1~31(也可能28,29,30)重新为设置6×7个标签的文本。

```
def updateDate(self):
    '''更新日历'''
    #得到当前选择的日期
   year = int(self.vYear.get())
   month = int(self.vMonth.get())
   day = int(self.vDay.get())
   fd = self.calcFirstDayOfMonth(year,month)
    #设置所有标签文本为空
   for i in range(6):
       for j in range(7):
           #返回 grid 中(i + 2, j)位置的组件
           root.grid_slaves(i + 2, j)[0]['text'] = ''
    #计算本月的天数
   days = self.year_days(year,month)
    #重新设置标签文本为本月的日期
   for i in range(1, days + 1):
       root.grid slaves( (i + fd - 1)//7 + 2, (i + fd - 1) %7)[0]['text'] = str(i)
```

drawHeader(self,master)添加日历头部,包括年、月、日的显示与选择。

```
def drawHeader(self,master):
    '''添加日历头部'''
    # 得到当前的日期,设置为默认值
    now = time.localtime(time.time())
    col_idx = 0
    # 创建年份组件
    self.vYear = StringVar()
    self.vYear.set(now[0])
    Label(master,text = '年').grid(row = 0,column = col_idx);col_idx += 1
    # 设置年份可选菜单 OptionMenu 项,OptionMenu 功能与 combox 相似
    omYear = OptionMenu(master,self.vYear, * tuple(range(2005,2020)))
```

21

```
omYear.grid(row = 0,column = col_idx);col_idx += 1
#创建月份组件
self.vMonth.set(now[1])
Label(master,text = '月').grid(row = 0,column = col idx);col idx += 1
#设置月份可选菜单 OptionMenu 项
omMonth = OptionMenu(master, self.vMonth, * tuple(range(1,13)))
omMonth.grid(row = 0,column = col idx);col idx += 1
#创建日组件
self.vDay.set(now[2])
Label(master,text = '日').grid(row = 0,column = col idx);col idx += 1
#设置日可选菜单 OptionMenu 项
omDay = OptionMenu(master, self.vDay, * tuple(range(1,32)))
omDay.grid(row = 0,column = col_idx);col_idx += 1
#创建'更新日历'按钮
btUpdate = Button(master,text = '更新日历',command = self.updateDate)
btUpdate.grid(row = 0,column = col_idx);col_idx += 1
#打印星期标签
weeks = ['周日','周一','周二','周三','周四','周五','周六']
for week in weeks:
    Label(master,text = week).grid(row = 1,column = weeks.index(week))
```

主程序创建 Calendar()实例对象,并添加日历头部和预先放置 6×7 个标签,最后显示本月日历信息。

```
root = Tk()
root.title("万年历")
AppCal = Calendar()
AppCal.drawHeader(root) #添加日历头部
AppCal.createMonth(root) #预先放置 6 × 7 个 Label
AppCal.updateDate() #显示本月日历信息
root.mainloop()
```

至此完成 Tkinter 图形界面的万年历。